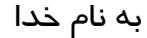

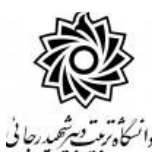

# راهنمای ثبت درخواست گواهی پایان دوره مهارت آموزی

با ســلام و آرزوی موفقیت برای مهارت آموزان عزیز و تبریک به جهت اتمام دوره تحصــیلی ، در این دانشـگاه به اطلاع می *ر*سـاند فر آیند مربوط به پیشـخوان خدمت درخواسـت **گواهی پایان دوره مهارت آموزی** در سیستم گلستان به شرح زیر می باشد :

- ایجاد درخواست و تایید و ارسال توسط مهارت آموز
  - ۲) تایید کارشناس امور پایان تحصیلات
  - **(۳) تغییر وضعیت مهارت آموز (ارسال پیام کوتاه)**
- ۴) ارسال گواهی پایان دوره به استان محل خدمت مهارت آموز

#### نکات محم:

۱-مهارت آموزانی می توانند مبادرت به ایجاد درخواست پایان تحصیلات نمایندکه:

الف – نمره کلیه دروس ثبت و قفل آموزش داشــته باشــد. (مراجعه به اطلاعات مِامع دانشــمِه) نمره مهارت آموز بعد از ثبت در سیستم به صورت تایید نشده می باشد که طی سه مرحله قفل می گردد . در صورتی که هنوز نمرات ثبت و قطعی نشده می بایست منتظر باشند تا فرآیند مربوطه به اتمام برسد.

ب- مدارک پرونده مهارت آموز کامل با شد. (مراجعه به گزارش ۲۷۷) در صورت وجود نقص ، مهارت آموز می بایست ا صل مدارک را به اداره ثبت نام تحویل نماید. در شرایط عدم حضور مهارت آموز ، امکان ار سال پستی مدارک به شماره صندوق پستی دانشگاه:۱۶۳– ۱۶۷۸۵ فراهم گردیده است.

ج – مهارت آموز به سیستم آموزش بدهی ندا شته با شد. (مراجعه به اطلاعات مامع دانشمو) جهت پرداخت بدهی به سامانه گلستان/ پرداخت های الکترونیکی دانشجو مراجعه نمایند.

<mark>د –</mark> قوانین تطبیق د*ر*وس مها*ر*ت آموز مشـکلی نداشـته باشـد.(مرا<u>مِعه به گزارش</u> ۲۷۷) و کلیه دروس با نمره بالای ۱۲ و معدل کل بالای ۱۴ گذرانده شده باشند.

۲-هر مهارت آموز منحصرا می تواند یک درخواست ثبت نماید . بنابراین در صورت وجود درخواست ، هر گونه تغییر می تواند روی آن انجام پذیرد و فقط با حذف درخوا ست قبلی ، امکان ثبت درخوا ست جدید فراهم می شود.

## **1- ایجاد درخواست توسط مهارت آموز**

۱- با اســتفاده از مرور گر اینترنت اکســپلورر و یا گو گل کروم به پورتال جامع آموزشــی (گلســتان) به

نشانی portal.sru.ac.ir مراجعه نمایند.

عبارت «درخواست جدید» کلیک کنند.

۲-در صفحه اصلی به بخش «پیشخوان خدمت» وارد شده.

| <u></u> |           |            | 2010 | 5445                | کاریں ہ      |
|---------|-----------|------------|------|---------------------|--------------|
| سيستم   | الدرشيابي | شخوان خدمت |      | , و اداری ∥ ثبت ناه | آموزئی  مالے |
|         |           |            |      |                     | دانشجو       |
|         |           |            | 24   |                     | درسي         |
|         |           |            |      | ، امتحان و تمره     | جلسه درس     |
|         |           |            |      |                     | شهريه        |
|         |           |            |      | دارى                | نامه های ا   |
|         |           |            |      | . آموزش             | گزارش مای    |
|         |           |            |      | امع دانشجو          | اطلاعات جا   |
|         |           |            |      |                     |              |
|         |           |            |      |                     |              |

۳- در این قسمت ، لینک « **درخوا ست برر سی مشکلات آموز شی** » *ر*ا انتخاب و در ادامه بر روی ا

ای پیشخوان خدمت کاربر ۲ این در شخصی (۲) عملیات فرستنده درخواست اخذ درس مطالعه آزاد توسط دانشجو (۲) درخواست اخذ درس مطالعه آزاد توسط دانشجو (۲)

٤- د*ر* صفحه جدید:

| ا مفاهد کار در همانده | خصات درخواست<br>د هد دفاست آن در شراست گراه برایان در در مراب کراند.<br>د |
|-----------------------|---------------------------------------------------------------------------|
|                       |                                                                           |
| 0                     | درخواست اول التلقد ننسبت بنه يريريس مشتعيت تتمصيك لينجلنين القيام فيعليند |

- ۱- نوع درخواست را «درخواست گواهی پایان دوره مهارت آموزی» انتخاب نمایند.
  - ۲- متن درخواست خود را در محل درخواست اول تایپ نمایید.
    - ۳- دکمه ایجاد را کلیک کنند.
    - ٤- با پيغام زير مواجه خواهيد شد. آن را بسته و

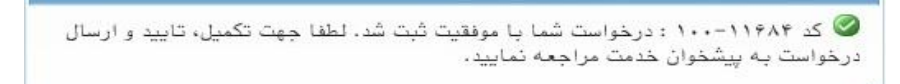

۵- دکمه بازگشت را کلیک کنند.

### فطا های امتمالی در هنگام ثبت درفواست فارغ التمصیلی:

- ۱- نوع درخواست نمی تواند خالی باشد. (مطابق گزینه ۱ شکل بالا نوع درمواست ثبت شود)
- ۲- درخواست اول نمی تواند خالی باشد. (مطابق گزینه ۲ شکل بالا متن درغواست را پر کنید)
- ۳- به علت وجود درخواست فعال مرتبط با درخواست موردنطر، امکان انجام عملیات وجود ندارد (مهارت آموز نمی تواند بیش از یک درغواست در سیستم ثبت نماید)
- ۲- به دلیل قفل نبودن تعدادی از دروس دانشـجو امکان انجام عملیات وجود ندارد. (می بایسـت منتظر باشـد تا فرآیند مربوطه به اتمام بر سد.) نمره مهارت آموز بعد از ثبت در سیستم به صورت تایید نشده می با شد که طی سه مرحله قفل می گردد.
- ۵- به دلیل بدهکار بودن دانشـجو امکان انجام عملیات وجود ندارد. (جهت پردافت بدهی به سـامانه گلسـتان/ پردافت های الکترونیکی دانشمو مراجعه نماید.)
- ۶- واحدهای گذرانده دانشجو کمتر از تعداد واحدهای لازم جهت فارغ التحصیلی می با شد. (امتمالا هنوز برغی از نمرات مهارت آموز ثبت و قطعی نشده می بایست منتظر باشد تا فرآیند مربوطه به اتمام برسد.)
- ۷- کلیه مدارک مورد نیاز تایید و تحویل نشده است. (با مراجعه به قزارش ۹۲۷ موارد نقص پرونده را قابل مشاهده است.) مهارت آموز می بایست اصل مدارک را به اداره ثبت نام تحویل نماید. در شرایط عدم حضور مهارت آموز ، امکان ارسال پستی مدارک به شماره صندوق پستی دانشگاه:۱۶۳– ۱۶۷۸۵ فراهم گردیده است.

بعد از طی مراحل فوق در صفحه اصلی پیشخوان ، درخواست مہارت آموز ایجاد گردیدہ است.

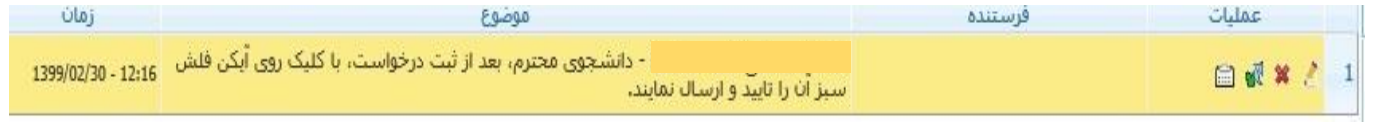

در قسمت عملیات آیکن هایی وجود دا*ر*د که شرح هر یک در ادامه خواهدآمد :

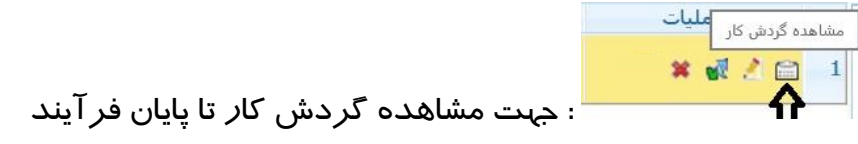

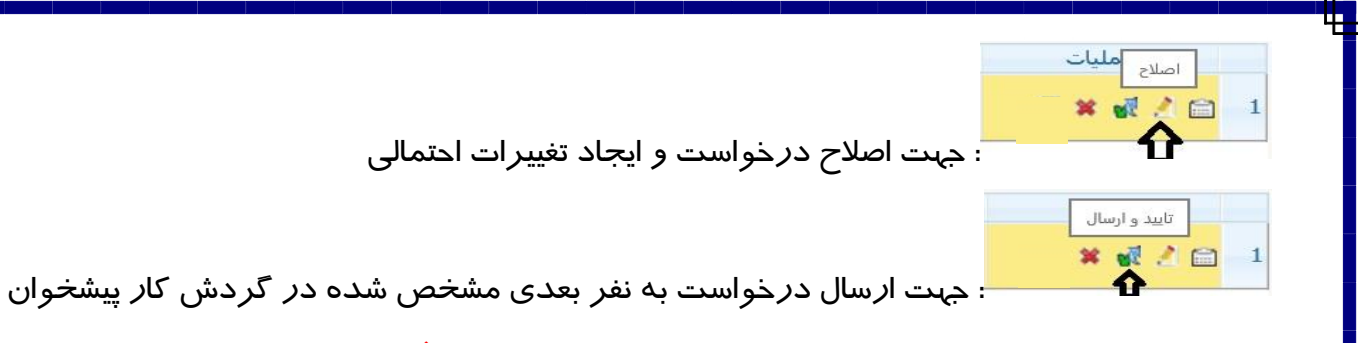

تذکر مهم : در صورتی که این دکمه کلیک نشود امکان بررسی و ترتیب اثر به درخواست وجود نخواهد داشت. منابع از مهم : در صورتی که این دکمه کلیک نشود امکان بررسی و ترتیب اثر به درخواست وجود نخواهد داشت. 1 مارد خاص 1 جہت حذف درخواست در موارد خاص

در نهایت با کلیک روی آیکن (تایید و ارسال) فلش سبز رنگ 隊 درخواست به کارشناس محترم امور پایان تحصیلات ارسال می گردد. از این پس مهارت آموز جهت پیگیری مراحل فر آیند پایان تحصیلات خود می تواند به آیکن 🧵 در پیش خوان خدمت سیستم گلستان مراجعه نماید.

# ۲- تایید کارشناس امور پایان تحصیلات

بعد از بررسی کارشناس امور پایان تحصیلات و در صورت عدم وجود مشکل ،درخواست شما تایید شده و آخرین وضعیت تحصیلی مهارت آموز به «**پایان تحصیلات**» تغییر یافته و پیامکی با همین مضمون «**مهارت آموز محترم،با سلام ، و ضعیت تحصیلی شما به "پایان تحصیلات" تغییر یافت و گواهی پایان دوره شما به ۱ ستان محل خدمت ار سال خواهد شد**.» برای مهارت آموز ارسال می شود.

در نهایت گواهی پایان تحصیلات شما صادر و بعد از مهر و امضای رییس دانشگاه به استان محل خدمت مهارت آموز ارسال خواهد شد و نیازی به مراجعه و پیگیری حضوری دانشجو نمی باشد.

موفق و پیروز باشید